# Page Activer la réponse automatique sur un téléphone IP Cisco 8800 multiplateforme

## Introduction

L'activation de la page de réponse automatique sur le téléphone IP Cisco lui permet de répondre automatiquement à tout appel ou page entrant sans que vous ayez à accepter la page. Cette fonction est conçue pour fonctionner avec le haut-parleur ou un casque.

Pour répondre automatiquement aux appels lorsque la page Réponse automatique est activée, prenez note des éléments suivants :

#### Lors de l'utilisation d'un casque

- Vérifiez que votre casque est correctement connecté au téléphone.
- Assurez-vous que le bouton Casque est allumé. Cela indique que vous êtes en mode casque.
- N'utilisez pas le bouton Casque pour démarrer ou terminer des appels. Appuyez sur ce bouton pour désactiver le mode Casque. Utilisez plutôt les boutons et les touches de fonction.
- Si vous souhaitez passer en mode haut-parleur, appuyez simplement sur le bouton Haut-parleur. Cela désactive automatiquement le mode Casque et utilise le haut-parleur.
- Si vous souhaitez passer en mode combiné, décrochez simplement le combiné. Cela désactive automatiquement le mode Casque et utilise le combiné.

#### Lorsque vous utilisez le haut-parleur

- Assurez-vous que le bouton Casque n'est pas allumé.
- Laissez le combiné sur le support.
- Si vous souhaitez passer en mode Casque, appuyez simplement sur le **second** bouton Casque. Cela désactive automatiquement le mode haut-parleur et utilise le casque.
- Si vous souhaitez passer en mode combiné, décrochez simplement le combiné. Cela désactive automatiquement le mode haut-parleur et utilise le combiné.

## Objectif

Cet article vise à vous montrer comment activer la page de réponse automatique sur votre téléphone IP Cisco 8800.

# Périphériques pertinents

• Gamme 8800

# Version du logiciel

• 11.0.1

## Page Activer la réponse automatique

#### Via l'utilitaire Web

Étape 1. Accédez à l'utilitaire Web de votre téléphone IP, puis cliquez sur Admin Login > advanced.

| Admin Login | basic | advanced |
|-------------|-------|----------|
|             |       |          |

Étape 2. Cliquez sur Voix.

| Info | Voice | Call History | Personal Directory |
|------|-------|--------------|--------------------|
|      |       |              |                    |

Étape 3. Cliquez sur Utilisateur.

| Ext 9 Ext 10 User TR-069 |       |        |      |        |
|--------------------------|-------|--------|------|--------|
|                          | Ext 9 | Ext 10 | User | TR-069 |

Étape 4. Dans la zone Services supplémentaires, cliquez sur le menu déroulant de la page Réponse automatique et sélectionnez **Oui**.

| Supplementary Services |                      |       |
|------------------------|----------------------|-------|
|                        | CW Setting:          | Yes 👻 |
|                        | Block ANC Setting:   | No 👻  |
|                        | Secure Call Setting: | No 👻  |
|                        | Auto Answer Page:    | No 🔻  |
|                        | Time Format:         | Yes   |
|                        | Handset LED Alert:   | No ai |

Étape 5. Cliquez sur Soumettre toutes les modifications.

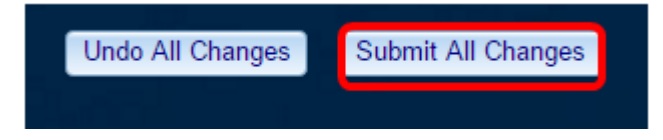

Vous devez maintenant activer la page de réponse automatique via l'utilitaire Web du téléphone.

### Via l'interface utilisateur graphique du téléphone

Étape 1. Appuyez sur le bouton Applications du téléphone IP.

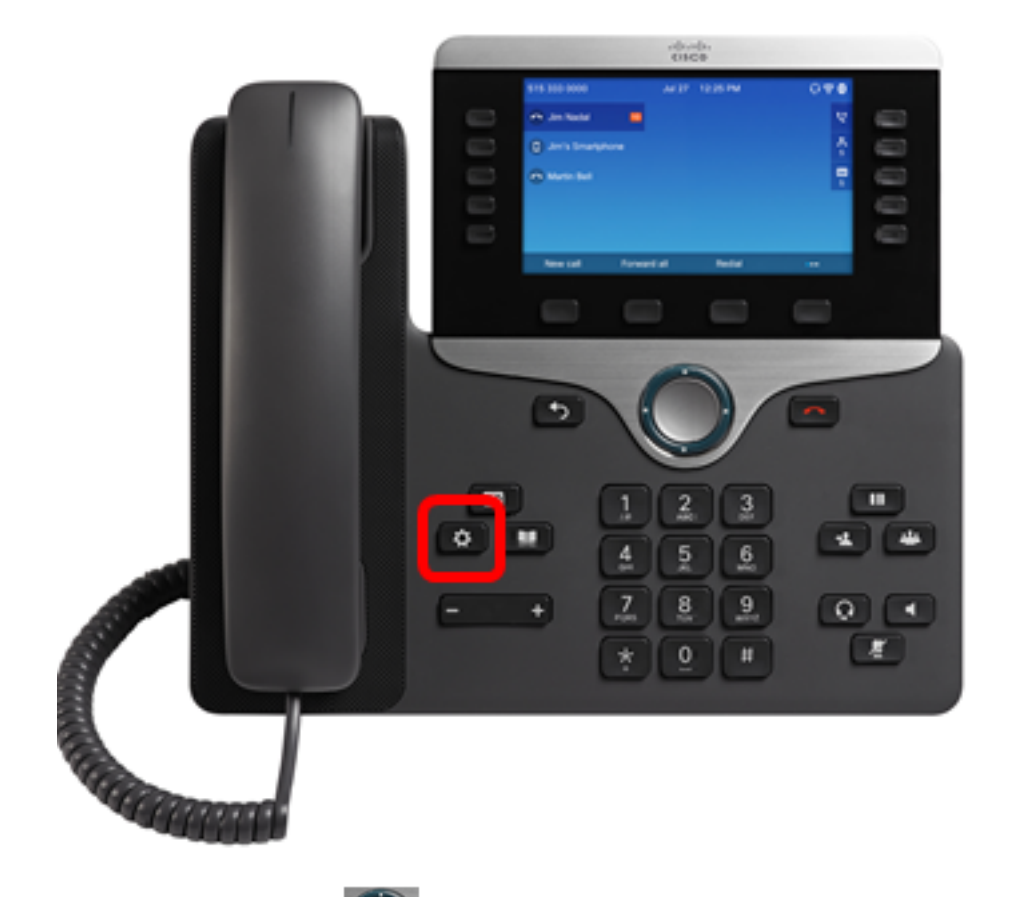

Étape 2. À l'aide du bouton du cluster de navigation, accédez aux **préférences utilisateur** puis appuyez sur la touche de fonction **Sélectionner**.

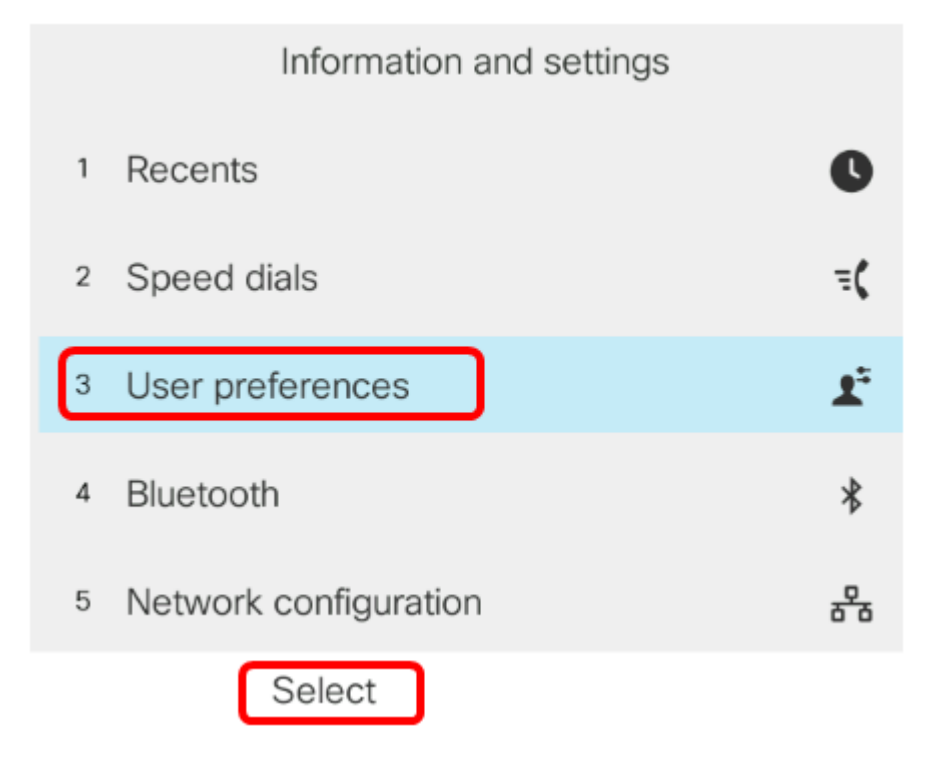

Étape 3. Choisissez Call préférences, puis appuyez sur la touche de fonction Select.

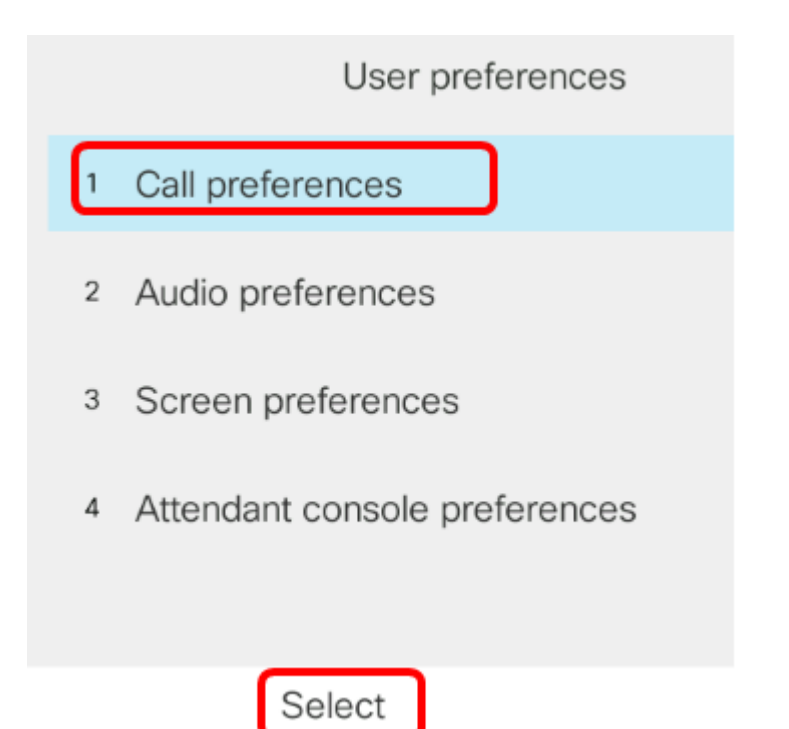

Étape 4. Accédez à la **page Réponse automatique** puis appuyez sur le bouton de droite du cluster de navigation pour lui affecter la valeur **Activé**.

| Call preferences |     |
|------------------|-----|
| Do not disturb   | Off |
| Call waiting     | On  |
| Secure call      | Off |
| Dial assistance  | On  |
| Auto answer page | On  |

Set

Étape 5. Appuyez sur la touche de fonction Set.

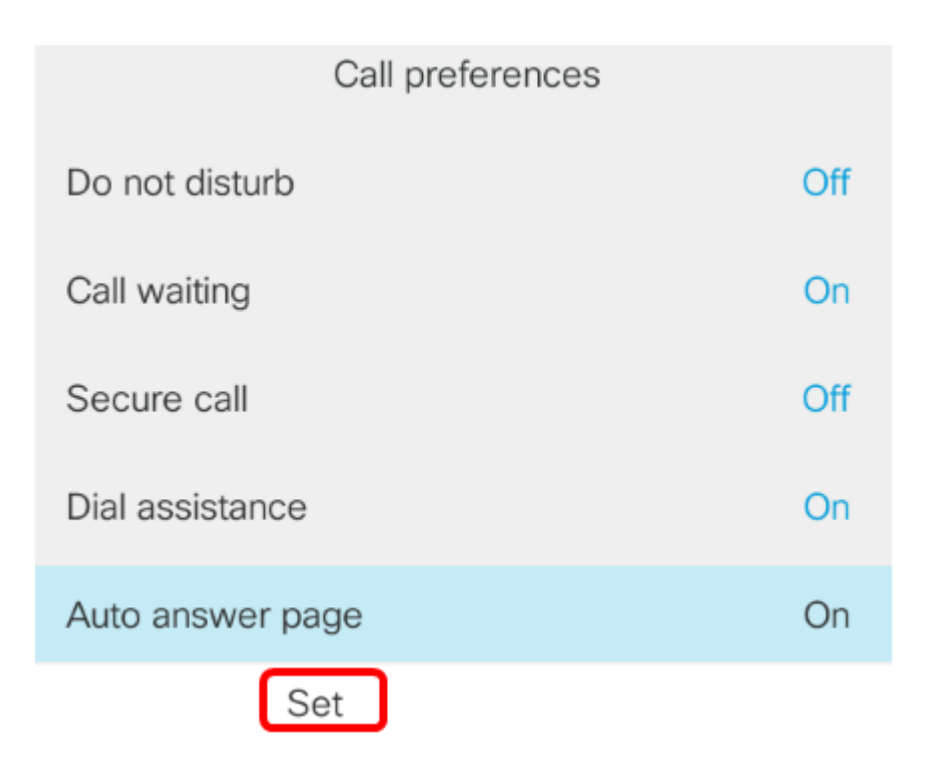

Vous devez maintenant avoir activé la page Réponse automatique sur votre téléphone IP Cisco via l'interface utilisateur graphique.